## Wprowadzanie obecności na zajęciach

## 1. Należy zalogować się do sieci WIFI uczelni:

- a. Włączyć WIFI na urządzeniu mobilnym
- b. Wybrać sieć o nazwie: <u>US-OIRP2</u> i wprowadzić <u>klucz WIFI</u> otrzymany w poprzez dzienniczek elektroniczny (w zakładce komunikaty).

Uwaga !! Będzie pokazywał komunikat "o braku Internetu". Nie należy się tym sugerować!! Telefony wyposażone w system Android będą próbowały się przełączyć do innej sieci, ale należy anulować tę opcję i pozostać w sieci Wifi US-OIRP2.

- 2. Logujemy się do aplikacji dzienniczka w okresie od 15 minut przed rozpoczęciem zajęć do 15 minut po rozpoczęciu zajęć.
- 3. Jedno urządzenie mobilne może służyć do logowania przez jedną osobę.
- 4. Po zalogowaniu w górnej części okna pokaże się przycisk do zaznaczenia obecności.

## Uwaga !!

Jeżeli zalogujecie się Państwo do aplikacji za pomocą innego połączenia internetowego np. innej sieci WIFI, Danych Komórkowych, Komórkowej Transmisji Danych, LTE, 4G itp. **<u>NIE BĘDZIE MOŻLIWOŚCI</u>** ZAZNACZENIA OBECNOŚCI.